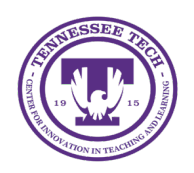

iLearn: Grading Discussions

Center for Innovation in Teaching and Learning

## Grading Discussions

Feedback and grades can be provided in a discussion topic based on student participation. Scores can automatically transfer to the Gradebook if associated with a grade item.

## Set up a Topic for Grading

- 1. Click **Discussions** in the course navigation bar.
- 2. Click the dropdown arrow next to the discussion topic to grade.
- 3. Select Edit Topic.
- 4. The "Grade out of" field is set to Ungraded as default. Click Ungraded to change this.

| Topic Title *                                                    | Availability Dates & Conditions              |
|------------------------------------------------------------------|----------------------------------------------|
| Forum: Creating a forum for this topic Change Forum Grade Out Of | Start Date                                   |
| Ungraded                                                         | Before start: Visible with access restricted |

Figure: Click Ungraded to add to Gradebook

- 5. Enter in a point value. (This will add the discussion to the gradebook.)
- 6. Select In Grade Book and choose from the following options using the dropdown menu:
  - Edit or Link to Existing: Link the discussion to an existing or new item in Grades.
    - If the grade item was not created, select the option **Create and link to a new grade item**. Choose the type of grade item to create and the grade scheme to use. If using categories, select a category. When finished, click **OK**.
    - If the grade item was already created, select the option to Link to an existing grade item. Choose the item from the dropdown list, and then click **OK**.
  - Not in Grade Book: Attach a score to the discussion that will not be included in Grades.
  - Reset to Ungraded: Resets the score to the default setting of "Ungraded."
- 7. (Optional) To add a rubric, select the **Evaluation & Feedback** tab. Then, select **Add Rubric** to either create a rubric or link to an existing rubric.
- 8. Click Save and Close.

## Assign Scores and Provide Feedback

- 1. Click **Discussions** in the course navigation bar.
- 2. Click the dropdown arrow next to the discussion topic to grade.
- 3. Select Assess Topic.
- 4. Click **Topic Score** under the name of the student to be assessed.

| Learner           | Score       | Status            |
|-------------------|-------------|-------------------|
| Student Noah      |             |                   |
| Topic Score       | - / 15 (-%) | Not yet evaluated |
| Discussion Rubric | -           |                   |

## Figure: Topic Score in Grading Discussions

5. A new page will open displaying all of the student's posts and responses for this discussion. If a rubric is attached, the interactive rubric will appear in the evaluation panel alongside the "Overall Grade" and "Overall Feedback" fields.

Note: When using a rubric, the earned points will automatically populate the "Overall Grade" field once the rubric is scored.

- 6. (Optional) Enter qualitative feedback in the **Overall Feedback** box.
- 7. Click **Save Draft** to delay the release of the grade/feedback, or click **Publish** to release the grade/feedback.